## V. 出欠情報確認

履修している授業科目の出欠情報を確認することができます。授業の出席は、授業開始前にカードリーダーに学生証を読み 込ませることで、出席時刻がK-SMAPY Ⅱに記録されます。

 H
 K
 k
 k
 ±

 1
 2
 3
 4
 5
 6
 7

 8
 9
 10
 11
 12
 13
 14

15 16 17 18 19 20 21

22 23 24 25 26 27 28 29 30 31

🎙 出欠状況確認

2018 年度 前期 🖌

## 出欠情報の確認方法

□ログイン後のホーム画面より、[授業]
 →[学生出欠情報確認]をクリックします。

確認をしたい年度・学期・日付を選択し、
 検索
 をクリックします。
 日付はカレンダー表示をして
 日付を選択することができます。

■履修している授業科目の一覧が表示されます。各授業の出欠状況と出席率を確認することができます。

【出席率】 授業の回数に対して、 出席した回数の比率です。 【出席データ】 授業回数ごとの出席データです。 受付時間内にカードリーダーから記録 された出席時刻のデータは、こちらに 反映されます。

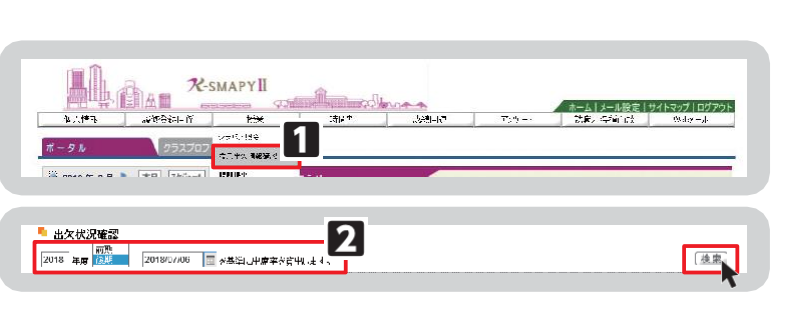

検索

| 018 年.支 1   | 3         |                       |     |       |       |       |       |      |    |    |   |     |                 |
|-------------|-----------|-----------------------|-----|-------|-------|-------|-------|------|----|----|---|-----|-----------------|
| 曙白時間        | ::#≠⇒ - ? |                       | 브냐수 | 115   | 23    | 300   | 10    | 50   | 67 | 73 | R | भवा | <u>៖</u><br>10ច |
|             | 1242      | 終落学史(la:24 声摄:        | 31% | 6:00  | 1:58  | 11:21 | -     | 0:38 |    |    |   |     |                 |
| F3          | 1320      | 特報文化課刊(朱積 畫一版)        | 23% | 5:48  | 2:45  | 12:43 |       |      |    |    |   |     |                 |
| F4          | 1454      | 哲学伝誦へ(コ中 あや)          | 31% | 4:25  | 4:51  | 14:23 |       | 4:29 |    |    |   |     |                 |
| #2          | 3266      | 1170/金融/ステム(御井 情測)    | 33% | ·C:29 | 10:21 | 10/19 | 10:27 |      |    |    |   |     |                 |
| 木3          | 3303      | = 一日本小地協会に比較上(夜点一半)   | 0%  |       |       |       |       |      |    |    |   |     |                 |
| <b>*</b> 4  | 0985      | 戦域と行撃派の法令 厚要:         | 0%  |       |       |       |       |      |    |    |   |     |                 |
| <b>†</b> 3  | 4339      | 国际改造20歳村 早前           | 0%  |       |       |       |       |      |    |    |   |     |                 |
| <b>†</b> 6  | 4680      | 律理 <b>行</b> 入:建士 (天王) | 0%  |       |       |       |       |      |    |    |   |     |                 |
| 113         | 8312      | 表達忠波論(20月11世歌)        | 0%  |       |       |       |       |      |    |    |   |     |                 |
| <b>坐</b> 4  | 5440      | 12217-01891571        | 0%  |       |       |       |       |      |    |    |   |     |                 |
| <b>坐</b> 5  | 8382      | 信報システム(高橋 向子)         | 0%  |       |       |       |       |      |    |    |   |     |                 |
| ±1          | 8075      | 、理学会(伊達 多子)           | 0%  |       |       |       |       |      |    |    |   |     |                 |
| +2          | 6183      | 社織行動(本田 一応            | 0%  |       |       |       |       |      |    |    |   |     |                 |
| <u>免申清後</u> | 7228      | 影客実空目(参覧実望:(中・高)(高橋。  | 0%  | •     | -     | -     | -     | -    | -  | -  | - | -   | -               |
| <u>吳世祖君</u> | 7230      | 教育実習](学術実習:(1)語:(高橋。  | 0%  | -     | -     | -     | -     | -    | -  | -  | - | -   | -               |

## <注意事項>

- ▶ 欠席、打刻忘れ、出席受付時間外での打刻の場合は時刻が表示されません。
- ▶ 学生証は、必ず前の授業が終了した後に読み込ませてください。
- ▶ 出席受付時間は、授業開始時刻 10 分前から授業開始後 30 分後までです。